## Your Guide to the Comment Management System

### Contents

How to Log In

Forgot Your Password?

#### Viewing Comments

Filters

Sort Options

Trouble with Results?

#### Replying to Comments

View Replied-to Comments

Forward Comments

Print Comments

Share to Facebook

Comment Notifications

In just a few quick steps, you'll be engaging with and receiving actionable feedback from your customers using one of the most valuable tools in your Rewards Network experience: the **Comment Management System** (CMS)!

CMS allows your restaurant to touch base with guests outside of your establishment — online, 24/7. When you log into CMS, you can:

- Respond to customer feedback using a desktop or mobile device
- Build customer relationships to encourage loyalty and return visits
- Give access to multiple employees to read and respond to reviews
- Sort and filter comments to access specific data about your business
- And if you own multiple locations, create custom groups based on individual needs and locations

Why is responding to customer concerns important? Because guests who receive responses to their comments from restaurants typically **return 20% more often and spend 16% more** when they do.

And the Comment Management System makes that job easier than ever.

REWARDS

## How to Log In

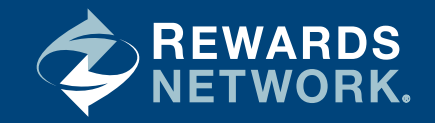

When you join Rewards Network and are registered for CMS, you'll receive an email that will prompt you to create a password for your account. Your login is simply your email address.

To log in to CMS, visit client.rewardsnetwork.com and enter your login and password.

| REWARDS<br>NETWORK.                                                                                                  |
|----------------------------------------------------------------------------------------------------|
| Welcome to the Rewards Network<br>Comment Management System                                                          |
| Client Login                                                                                                    |
| Please enter your Login and Password to sign in.                                                                     |
| Password<br>Keep Me Signed In<br><u>First Time User</u> ? <u>Forgot Password</u> ?                                   |
| SIGN IN<br>For the best user experience we recommend<br>using the following browsers:<br>Chrome 📀 Firefox 😻 Safari 🔊 |
| ©2016 Rewards Network Inc. All Rights Reserved                                                                       |

Check the box next to "**Keep Me Signed In**" so you do not have to log in any time you return to the site in the next 30 days.

**Don't have a login?** Contact your sales representative if you did not receive an email to create a login from clientservices@rewardsnetwork.com in your inbox.

### Forgot your password?

Click on the "**Forgot Password**" link on client.rewardsnetwork.com and enter your merchant ID or email address. You will receive an email within a few minutes prompting you to click through and create a new password.

## Viewing Comments

The Homepage

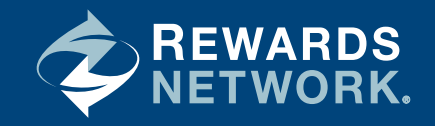

Once you log in, the default setting on the CMS homepage shows the most recent ratings with comments in descending dine date. The default time frame of ratings with comments made is the last 30 days.

You can choose to directly review and respond to the comments shown or filter to see specific comments.

In each response, you'll see the ratings breakdown for food, service, cleanliness, value, and overall experience associated with any comments received during the given timeframe. *For instance, the restaurant pictured received 32 comments in the last 30 days.* 

| 1 comments since last login 09/01/2016                                                                    | Welcome back, Aby Johnson   Logout 📇 😮                                                                                                    |
|----------------------------------------------------------------------------------------------------|----------------------------------------------------------------------------------------------------|
| REWARDS                                                                                                   | Comment Management System                                                                                                    |
|                                                                                                    | Show results for                                                                                                    |
| Type <ul> <li>Ratings with comments          Ratings only</li> </ul>                                      | Timeframe     Status       • Last 30 days 	 Last 60 days 	 Last 90 days     • All 	 Replied to 	 Not replied to                                                                                                    |
| 32 results for Ratings with comments in th<br>Refine results by                                           | he Last 30 days with a replied status of All Sort by: Dine date                                                                                                    |
| Expand All / Collapse All Groups (2)                                                                      | Dine info: 08/29/2016   Dinner   \$\$   2 People   Base Survey Completed 09/01/2016<br>Location: Sarah's Diner, 2 N. Riverside Plaza, Chicago, IL<br>Shared with: Restaurant and Members                                                                                  |
| Test Group 1 Test Group 2                                                                                 | Overall, the veal dish I ordered was tough and not very tasty but the waiter agreed to substitute that meal for another dish which was much better. Thus, while the food got average marks, the service was very good.                                                    |
| <ul> <li>Locations (4)</li> <li>All Locations</li> <li>Sarab's Dinar, 2 N</li> </ul>                      | All Comments by this Member                                                                                                    |
| Sarah's Diner, 2 N.     Riverside Plaza, Chicago, IL     Sarah's Diner, 2 N.     Riverside Plaza, Chicago | Overall         4         Food         3         Service         3         Cleanliness         3         Value         3           Dine info: 08/20/0016         Dinner         \$\$         2 People         Base Survey         Completed 09/04/2016         09/04/2016 |

# Viewing Comments

Filtering Comments

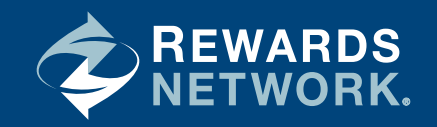

### Filters

Your CMS account comes with two built-in filters: "Show results for" and "Refine results by."

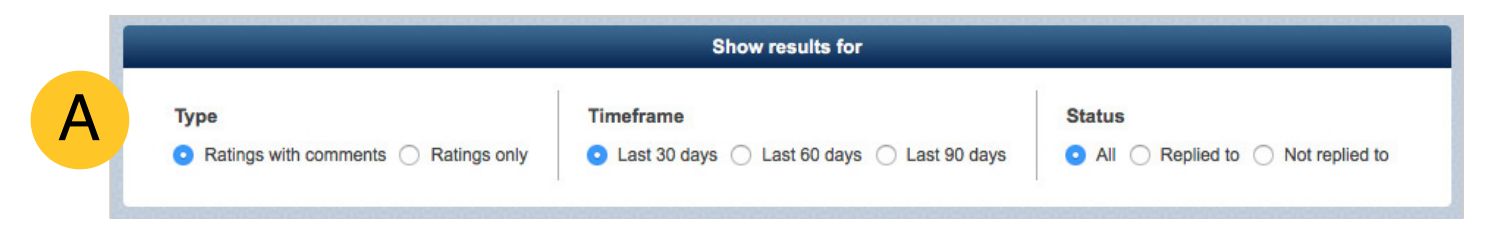

"Show results for" filters comments by:

- Type: Comments only (only shows reviews which include a member comment) and ratings only (only shows reviews with no member comment).
- Timeframe: Last 30 days, last 60 days, or last 90 days. (Mobile CMS only displays the last 30 days)
- Status: Replied to or not replied to (or all).

Note: you can only reply to comments or ratings submitted in the last 30 days.

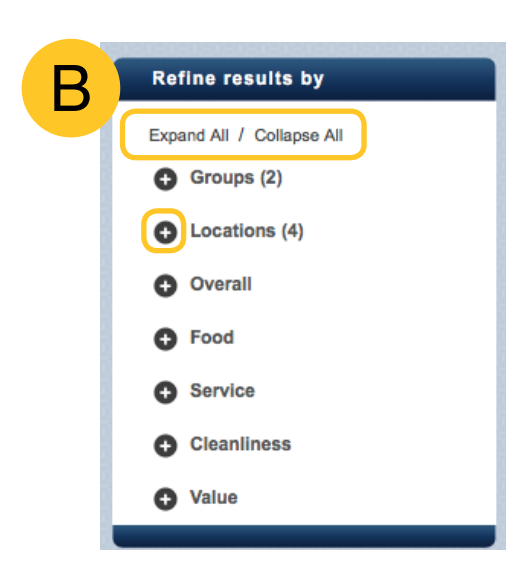

Filters you have applied are tracked above the actual results. In order to remove an applied filter, click the individual **"X**" or **"Clear All.**" "Refine results by" filters comments by three other factors:

- Groups: Narrows results by custom groups within your account, i.e. by region or concept.
- Locations: Narrows results by specific restaurant, if you manage more than one location.
- Ratings: Narrows results by rating number in all five categories: overall experience, food, service, cleanliness, and value.

Filters can be expanded or collapsed by clicking the **+** or **-** icon next to the title. You may also **"Expand All"** or **"Collapse All."** 

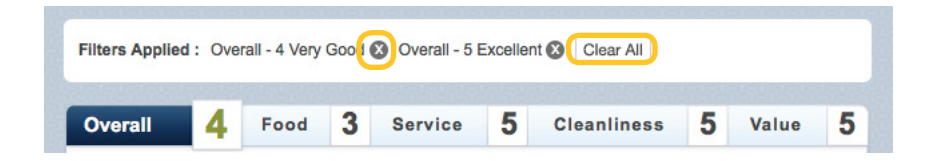

## Viewing Comments

Sorting Comments

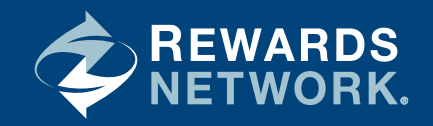

### Sort Options

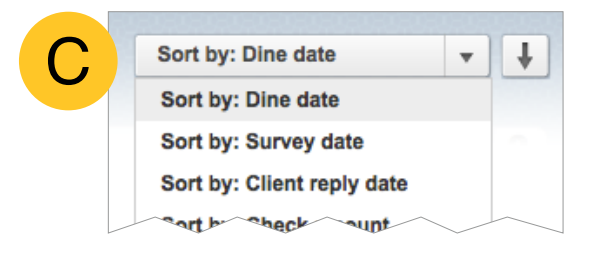

You can use the "**Sort by**" menu options to arrange your comments and ratings. Use the arrow button to resort by ascending or descending order.

#### Your options include:

| Dine date:          | The date the member visited your restaurant.                                                                                                    |
|---------------------|----------------------------------------------------------------------------------------------------|
| Survey date:        | The date the member completed their online review. Every member has 30 days to submit ratings and comments after dining at your restaurant.                                                                                                    |
| Client reply date:  | The date you (or another member of your team) replied to the member comment.                                                                                                    |
| Check amount:       | How much the member spent at your restaurant, broken down by ranges based on industry averages. $\$ = 50\%$ or more below average check amount. $\$\$ =$ average check amount, + or - 49\%. $\$\$\$ = 50\%$ or more above average check amount. |
| Meal:               | The time of day a member dined with you, as indicated in their online review:<br>breakfast, lunch, dinner, or other.                                                                                                    |
| Food:               | How the member rated your restaurant's food in their review, rated 1 (poor) to 5 (excellent).                                                                                                    |
| Service:            | How the member rated your staff's customer service in their review, rated 1 to 5.                                                                                                    |
| Cleanliness:        | How the member rated your restaurant's cleanliness in their review, rated 1 to 5.                                                                                                    |
| Value:              | How the member rated the value of their purchase in their review, rated 1 to 5.                                                                                                    |
| Overall experience: | How the member rated their overall experience in their review, rated 1 to 5.                                                                                                    |

### Trouble with Results?

When applying multiple filters, it is possible to narrow down to no applicable results.

If this happens, you will receive a message recommending ways to try getting more results to appear. If you are new to Rewards Network, it is also possible that you have not yet received enough comments or ratings to use multiple filters effectively.

## Replying to Comments

View, Forward, and Print

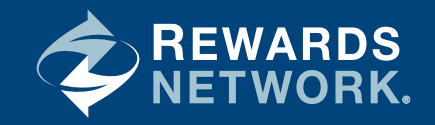

In order to reply to a customer, click "Reply" and the response box will display.

|                                                                                                    | Reply to Comment                                                                                                    |
|----------------------------------------------------------------------------------------------------|----------------------------------------------------------------------------------------------------|
| 4 Food 5 Service 3 Cleanliness 5 Value 4                                                                                                    | Overall 4 Food 5 Service 3 Cleanliness 5 Value 4                                                                                                    |
| Dine Info: 08/29/2016         Breakfast         \$\$         1 Person         Base Survey Completed 09/01/2016           Location: Sarah's Diner, 2 N. Riverside Plaza , Chicago, IL         Shared with: Restaurant and Members         Shared with: Restaurant and Members           The food and atmosphere was fabulous. The server was not as attentive or responsive so it made the overall experience feel less than the value we paid for. | Dined 08/29/2016   Breakfast   \$\$   1 Person   Base Survey Completed 09/01/2016<br>The food and atmosphere was fabulous. The server was not as attentive or responsive so it made the<br>overall experience feel less than the value we paid for. |
| All Comments by this Member                                                                                                    | Your Reply                                                                                                    |
|                                                                                                    | I'm so sorry to hear that the service was not up to your expectations. We pride ourselves on providing the best possible experience to all our guests. We'll a                                                                                      |
| Type your message to the member into the                                                                                                    |                                                                                                    |
| box under " <b>Your Reply</b> ." There is also a field                                                                                                    |                                                                                                    |
| available to add a signature to your message,<br>including your contact information, if you                                                                                                    | Send to Member Send to Member & Post on Site                                                                                                    |
| would like the member to have the option to                                                                                                    | Edit Signature below • Apply to all • Apply to just this reply • Remove Signature                                                                                                    |
| email you back.                                                                                                    | Sarah Smith<br>Owner   Sarah's Diner                                                                                                    |
| You will then have a choice: "Send to                                                                                                    | ssmin@ainer.com                                                                                                    |

You will then have a choice: "Send to Member" (which keeps the message private to that customer) or "Send to Member &

Post on Site" (which also publishes your response on the Rewards Network loyalty program websites).

As always, it is important to remain professional, courteous, and helpful, even in the face of criticism. How you manage positive and negative comments can mean the difference between a loyal customer... and the one that got away.

### View Replied-to Comments

The "**Show Reply**" link will be a dark blue color when comments have received a reply from you.

Once anyone from your restaurant replies to a specific comment, you cannot reply to it again.

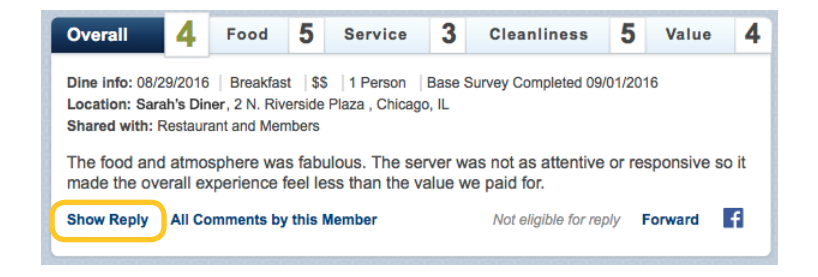

## Replying to Comments

View, Forward, and Print (continued)

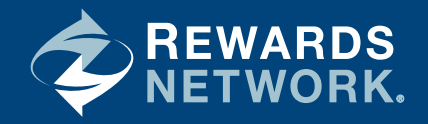

By clicking the "Show Reply" link, however, you can view the text of your reply, along with which user at your restaurant replied and when.

To return to the original view, simply click the **"Collapse"** link.

| The food and atmosphere was fabulous. The serve made the overall experience feel less than the value of the overall experience feel less than the value of the overall experience feel less than the overall experience feel less than the overall experience feel less than the overall experience feel less than the overall experience feel less than the overall experience feel less than the overall experience feel les | er was not as attentive or ue we paid for.                     | responsive     | so it |
|----------------------------------------------------------------------------------------------------|----------------------------------------------------------------|----------------|-------|
| Show Reply All Comments by this Member                                                                                                    | Not eligible for reply                                         | Forward        | f     |
| Collapse All Comments by this Member                                                                                                    | Not eligible for reply                                         | Forward        | f     |
| On 09/01/2016 at 11:34AM, ab@email.com replied:<br>I'm so sorry to hear that the service was not up to your exp<br>best possible experience to all our guests. We'll address y                                                                                                    | pectations. We pride ourselves<br>our concerns with our staff. | s on providing | g the |

### Forward Comments

To email a particular comment, click the "**Forward**" link next to "Reply." This can be helpful if you'd like to share pertinent feedback with a particular employee for training purposes.

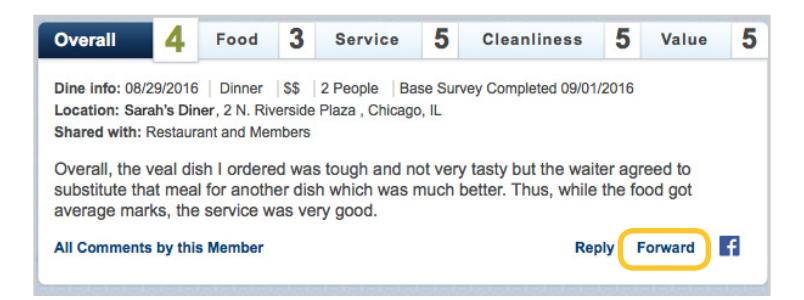

## Print Comments

To print all comments on a page, click on the **printer icon** at the top right of any page. This will generate printer-friendly versions of the pages requested.

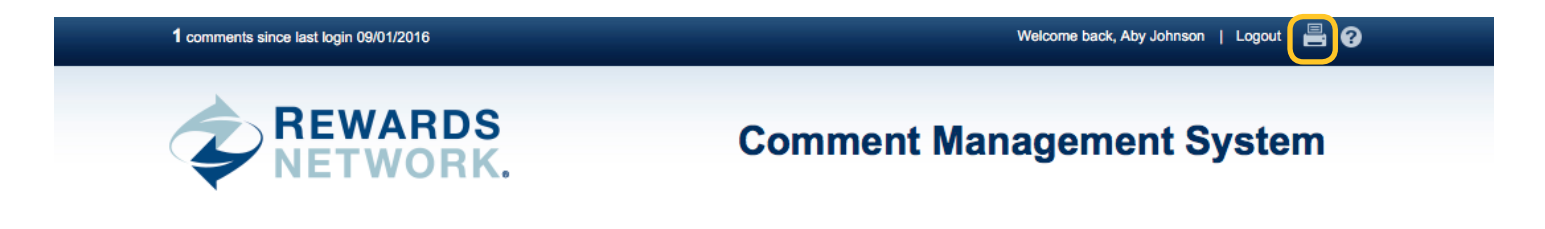

## Replying to Comments

Share to Facebook

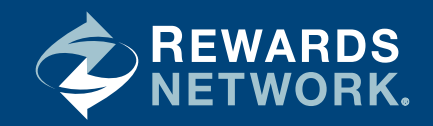

### Share to Facebook

To post a member comment directly to the Facebook Page for your business, click on the **Facebook Share icon** directly underneath the comment.

| Overall                                                | A F                                       | bool                              | 5                           | Service                         | 3                | Cleanliness                         | 5      | Value      | 4    |
|--------------------------------------------------------|-------------------------------------------|-----------------------------------|-----------------------------|---------------------------------|------------------|-------------------------------------|--------|------------|------|
| overail                                                | -                                         |                                   | •                           |                                 | v                | orounnooo                           | v      | Fundo      |      |
| Dine info: 08/29<br>Location: Sarah<br>Shared with: Re | 9/2016   E<br>n's Diner, 3<br>estaurant a | Breakfast<br>2 N. Rive<br>and Mem | i  \$\$<br>erside  <br>bers | 1 Person<br>Plaza , Chicago     | Base S<br>b, IL  | Survey Completed 09/                | 01/201 | 16         |      |
| The food and made the over                             | atmosph<br>rall exper                     | ere was<br>rience fe              | s fabu<br>eel les           | lous. The sei<br>ss than the va | rver w<br>alue w | as not as attentive<br>ve paid for. | or re  | sponsive s | o it |
| Show Reply                                             | All Comm                                  | nents by                          | this N                      | lember                          |                  | Not eligible for rep                | oly I  | orward     | f    |
|                                                        |                                           |                                   |                             |                                 |                  |                                     |        |            |      |
|                                                        |                                           |                                   |                             |                                 |                  |                                     |        |            |      |
|                                                        |                                           |                                   |                             |                                 |                  |                                     |        |            |      |
|                                                        |                                           |                                   |                             |                                 |                  |                                     |        |            |      |

| • • •                                              | Post to Facebook                                                                                                    |
|----------------------------------------------------|----------------------------------------------------------------------------------------------------|
| https://ww                                         | ww.facebook.com/v2.3/dialog/share?redirect_uri=https%3A%2F%2Fs                                                                                                    |
| f Share                                            | on Facebook 🗸 🗸                                                                                                    |
| Share on you                                       | r own Timeline 🔻                                                                                                    |
| Sara<br>Say                                        | h's Diner<br>something about this                                                                                                    |
| Sarah's<br>The food an<br>made the ov<br>WWW.IDINE | Diner   Chicago<br>d atmosphere was fabulous. The server was not as attentive or responsive so it<br>rerall experience feel less than the value we paid for.<br>.COM |
| <b>1</b> + 9                                       | Cancel Post to Facebook                                                                                                    |

You will be prompted to log into Facebook (if not already logged in on your device) and Facebook will ask you to allow Rewards Network's dining programs permission to post.

Note: if you are an admin on multiple Facebook pages, this comment will post to all of them. If you are NOT an admin, you will not be able to share comments in this manner.

The member comment, as well as your location name and address, will post directly to your business's Facebook wall.

## **Comment Notifications**

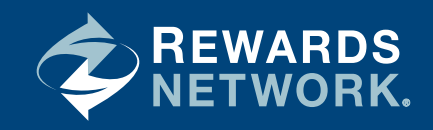

When a member **leaves a comment** after dining at your establishment, you will receive an email notification. If you receive more than five comments in a single day, your notification will only show the first five. Once you've opened CMS, you can view every comment received in a given day.

| View as a webpage                                                                                                    |                                                                                                    |                                                                                                    |  |  |  |  |
|----------------------------------------------------------------------------------------------------|----------------------------------------------------------------------------------------------------|----------------------------------------------------------------------------------------------------|--|--|--|--|
| REWARDS<br>NETWORK. Forward to a Friend I Log In                                                                                                    | REWARDS<br>NETWORK.                                                                                         | Comment Management System                                                                                                    |  |  |  |  |
| Engage with Your Customers Now                                                                                                    |                                                                                                    |                                                                                                    |  |  |  |  |
| Below you'll find the recent ratings and comments from Rewards Network<br>members who have dined at your restaurant.                                                                                                    | Туре                                                                                                    | Snow results for Status                                                                                                    |  |  |  |  |
| Vant to boost your engagement and increase your revenue at the same time?                                                                                                    | Ratings with comments                                                                                       |                                                                                                    |  |  |  |  |
| Our results show that customers who receive responses from<br>estaurants return visit 20% more often and spend 16% more<br>when they do.                                                                                                  | 32 results for Ratings with comments in the                                                                 | Last 30 days with a replied status of All Sort by: Dine date v                                                                                                    |  |  |  |  |
| when energies.                                                                                                    | Refine results by                                                                                           | Overall 4 Food 3 Service 5 Cleanliness 5 Value                                                                                                    |  |  |  |  |
| [3] Diner Comments                                                                                                    | Expand All / Collapse All Groups (2)                                                                        | Dine Info: 08/29/2016   Dinner   \$\$   2 People   Base Survey Completed 09/01/2016<br>Location: Sarah's Diner, 2 N. Riverside Plaza, Chicago, IL<br>Shared with: Restaurand Members                                         |  |  |  |  |
| iogo de Chao Brazilian Steakhouse]<br>51 N LaSalle Stj<br>hicago, IL 60611]                                                                                                    | All Groups     Test Group 1     Test Group 2                                                                | Overall, the veal dish I ordered was tough and not very tasty but the waiter agreed to<br>substitute that meal for another dish which was much better. Thus, while the food got<br>average marks, the service was very good. |  |  |  |  |
| ne Date: [09/25/2016]                                                                                                    | Cocations (4)                                                                                               | All Comments by this Member Reply Forward                                                                                                    |  |  |  |  |
| oal Type: [Lunch]                                                                                                    | All Locations                                                                                               |                                                                                                    |  |  |  |  |
| pend Amount: (SSS)                                                                                                    | Sarah's Diner, 2 N.<br>Riverside Plaza, Chicago, IL                                                         | Overall 4 Food 3 Service 3 Cleanliness 3 Value                                                                                                    |  |  |  |  |
| verall Rating: [X]   Food [X]   Service [X]   Cleanliness [X]   Value [X]                                                                                                    | Sarah's Diner, 2 N.<br>Riverside Plaze, criticago, IL<br>Scrans Diner, 2 N.<br>Riverside Plaza, Chicago, IL | Dine info: 08/29/2016 Dinner \$\$ 2 People Base Survey Completed 09/01/2016<br>Location: Sanah's Diner, 2 N. Riverside Plaza , Chicago, IL<br>Shared with: Restaurant and Members                                            |  |  |  |  |
| wonderful lunch. Enjoyed the expanded salad bar-addition of great soup<br>id addition of meat to black bean-delish!! tooking forward to trying their<br>w lunch package — salad bar & one selection of meat!]"<br>Respond to this comment | C Sarah's Dinor 2 N                                                                                         |                                                                                                    |  |  |  |  |
| ogo de Chao Brazilian Steakhouse]<br>31 N LaSalle St]<br>hicago, IL 60611]                                                                                                    |                                                                                                    |                                                                                                    |  |  |  |  |
|                                                                                                    |                                                                                                    |                                                                                                    |  |  |  |  |

You can instantly reply to the member by clicking the "**Respond to this comment**" button located after each comment.

You will be directed to the comment within CMS immediately (or to the login page if you have not logged in already).

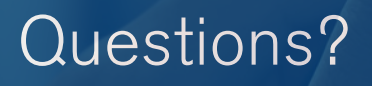

Do not hesitate to reach out to your sales representative or email **clientservices@rewardsnetwork.com**. We're here to help!

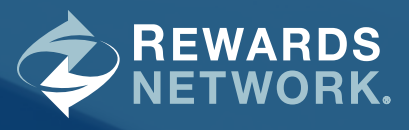

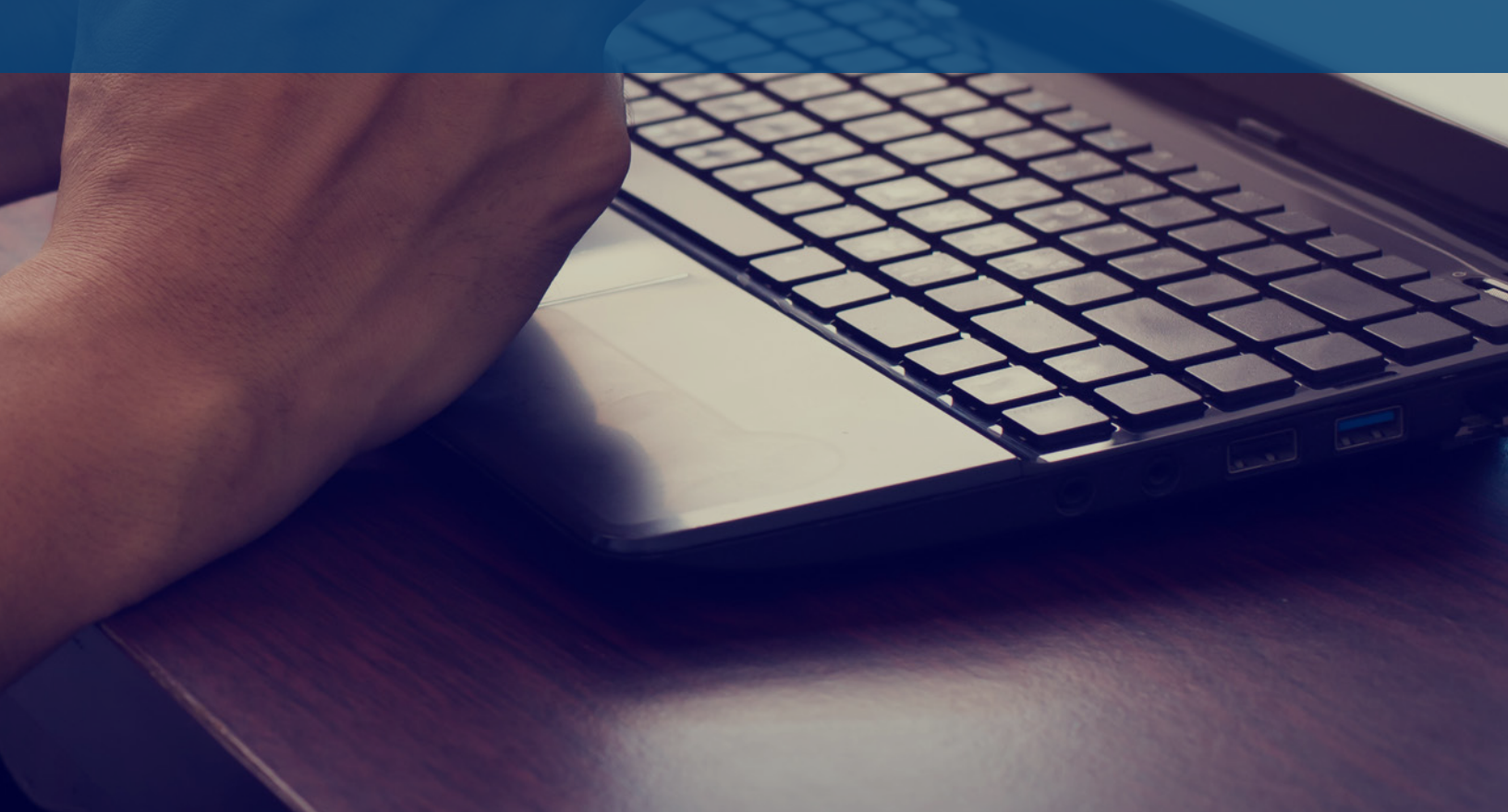